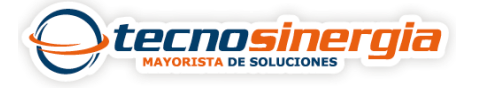

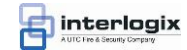

## PASO 1: PROGRAMACIÓN DE ZONAS

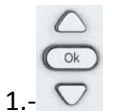

CON LAS TECLAS DE ARRIBA Y ABAJO PRESIONAR HASTA QUE VEA EN EL MENÚ

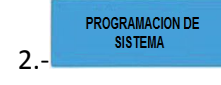

**"PROGRAMACIÓN DE SISTEMA**", PRESIONAMOS **OK** Y TECLEA LA CLAVE DE INSTALADOR EN ESTE CASO 4321 Y PRESIONAMOS **OK** CUANDO SU SISTEMA ES NUEVO.

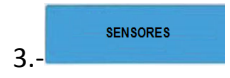

CON LA TECLA HACIA ABAJO PRESIONAR HASTA QUE VEA EN PANTALLA SENSORES.

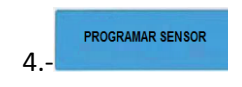

PRESIONAMOS **OK** Y NOS MUESTRA PROGRAMAR SENSOR.

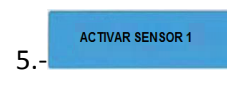

DAMOS **OK** Y NOS MUESTRA ACTIVAR SENSOR 1, EN CASO DE UN CONTACTO MAGNÉTICO, DESTAPARLO Y PRESIONAR EL BOTÓN DE PROGRAM, PARA UN DETECTOR DE MOVIMIENTO DESTAPARLO, AL HACER ESTO ESCUCHARA UN PITIDO, EL PANEL INDICA QUE SE ENROLO EL DISPOSITIVO.

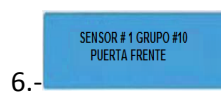

LE MOSTRARA COMO EN LA IMAGEN Y EL NUMERO 10 PARPADEARA EN ESTE PUNTO DEFINIRÁ COMO TRABAJARA LA ZONA VER TABLA 1 TIPO DE ZONA. AL HACERLO LE DAMOS **OK**.

| Dispositivo                        | Grupo de sensores recomendado   |
|------------------------------------|---------------------------------|
| Sensor de movimiento interior      | 17 (intrusión ) , 25 ( timbre ) |
| Sensor de movimiento al aire libre | 25 (sólo sonar )                |
| Entrada / puerta de salida         | 10                              |
| Puerta interior                    | 14                              |
| Sensor de ventana                  | 13                              |
| Sensor de humo                     | 26                              |
| Llavero                            | 01,03,06,07                     |
| ELM Llavero                        | 01,03,06,07                     |
| Touchpad Handheld remoto           | 01,03,06,07                     |
| Detector de CO                     | 34                              |
| Freeze sensor                      | 29                              |
| sensor de Agua                     | 38                              |
| Botón de Ayuda Personal            | 01,03                           |

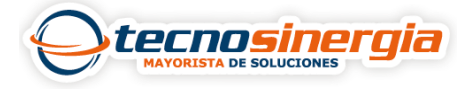

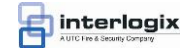

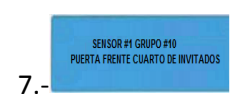

DESPUÉS PUERTA FRENTE PARPADEARA, AQUÍ SE LE ASIGNA EL NOMBRE DE LA UBICACIÓN QUE TIENE EL SENSOR Y CON EL BOTÓN DE HACIA ABAJO HASTA SELECCIONAR EL NOMBRE DESEADO LE DAMOS **OK** Y AHORA CON LA TECLA HACIA ARRIBA AVANZAMOS HASTA QUE SELECCIONAMOS LA UBICACIÓN LE DAMOS **OK** DOS VECES Y NOS PIDE ACTIVAR EL SIGUIENTE SENSOR.

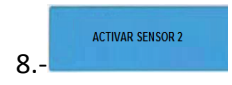

Y NOS PIDE ACTIVAR EL SIGUIENTE SENSOR Y HACER EL PROCEDMIENTO DE LOS PASOS 5, 6 Y 7. HASTA QUE SE PROGRAMEN LOS SENSORES DESEADOS.

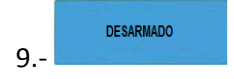

PARA FINALIZAR PRESIONAMOS LA TECLA CON HASTA QUE EN EL DISPLAY MUESTRE DESARMADO

## **PROGRAMAR NUMERO TELEFONICO**

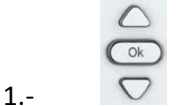

CON LAS TECLAS DE ARRIBA Y ABAJO PRESIONAR HASTA QUE VEA EN EL MENU

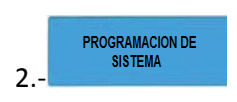

**"PROGRAMACIÓN DE SISTEMA"**, PRESIONAMOS **OK** Y TECLEA LA CLAVE DE INSTALADOR EN ESTE CASO 4321 Y PRESIONAMOS **OK** CUANDO SU SISTEMA ES NUEVO.

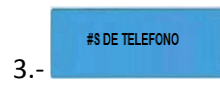

CON LA TECLA HACIA ABAJO PRESIONAR HASTA QUE VEA EN PANTALLA **#S DE TELEFONO**, DAMOS **OK.** 

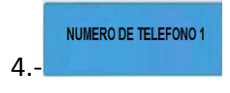

NOS MUESTRA EN DISPLAY NÚMERO TELEFONO 1, DAMOS **OK** E INGRESAMOS EL NÚMERO, DAMOS **OK**.

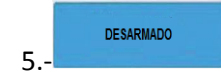

LUEGO PRESIONAMOS 🚾 PARA SALIRNOS DEL AREA DE PROGRAMACIÓN.

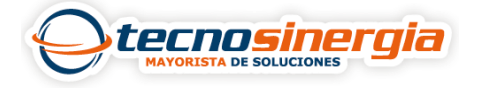

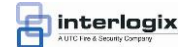

## PROGRAMAR NÚMERO DE CUENTA.

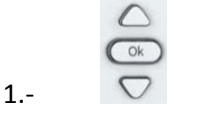

CON LAS TECLAS DE ARRIBA Y ABAJO PRESIONAR HASTA QUE  $\ VEA \ EN \ EL \ MEN U$ 

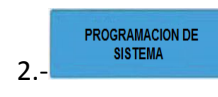

**"PROGRAMACIÓN DE SISTEMA**", PRESIONAMOS **OK** Y TECLEA LA CLAVE DE INSTALADOR EN ESTE CASO 4321 Y PRESIONAMOS **OK** CUANDO SU SISTEMA ES NUEVO.

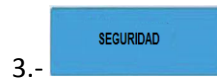

CON LA TECLA HACIA ABAJO PRESIONAR HASTA QUE VEA EN PANTALLA **SEGURIDAD**, DAMOS **OK**.

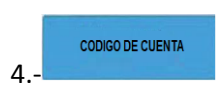

NOS MUESTRA EN DISPLAY **CÓDIGO DE CUENTA**, DAMOS **OK** PARPADEA EL PRIMER CERO, INGRESAMOS EL NÚMERO DAMOS **OK**.

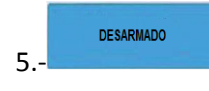

PARA SALIR DE PROGRAMACIÓN PRESIONAMOS LA TECLA CHASTA QUE EN EL DISPLAY MUESTRE **DESARMADO**.

## PROGRAMAR MODOS DE COMUNICACIÓN

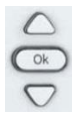

CON LAS TECLAS DE ARRIBA Y ABAJO PRESIONAR HASTA QUE VEA EN EL MENU

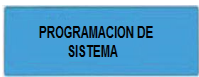

**"PROGRAMACIÓN DE SISTEMA"**, PRESIONAMOS **OK** Y TECLEA LA CLAVE DE INSTALADOR EN ESTE CASO 4321 Y PRESIONAMOS **OK** CUANDO SU SISTEMA ES NUEVO.

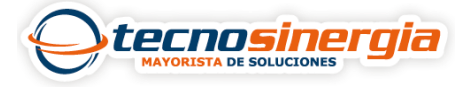

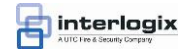

REPORTES

CON LA TECLA HACIA ABAJO PRESIONAR HASTA QUE VEA EN PANTALLA **REPORTES**, DAMOS **OK.** 

NOS MUESTRA EN DISPLAY MODOS DE COMUNICACIÓN, DAMOS OK

MODOS DE COMUNICACION

MODOS DE REPORTE TELEFONO 1 Y LE MOSTRARA DESHABILITADO. DAMOS OK PARPADEARA DESHABILITADO CON LA TECLA QUE ESTA DEBAJO DE OK PRESIONAMOS HASTA QUE NOS MUESTRE MARCACIÓN POR VOZ, PRESIONAMOS OK Y DEJARA DE PARPADEAR. SI REQUIERE CAMBIAR EL MODO EN LOS SIGUIENTES TELEFONOS, PRESIONE LA TECLA HACIA ABAJO Y LE DIRA MODO DE REPORTE TELFFONO 2 DESHABILITADO, ENTONCES HAGA EL PASO ANTERIOR. Y ASÍ SUCESIVAMENTE PARA LOS TELFONOS RESTANTES.